- 1. Вставить в USB-порт носитель с ЭЦП
- 2. Запустить программу VipNet CSP. Щелкнуть по кнопке Добавить контейнер.

| 🔠 ViPNet CSP                                                              |                                                           |                           | _           |         | × |
|---------------------------------------------------------------------------|-----------------------------------------------------------|---------------------------|-------------|---------|---|
| ViPNet CSP<br>Криптопровайдер ViPNe<br>в операционной системе             | t CSP предназначен для реализации к<br>Microsoft Windows. | хриптографических функций | 4           |         |   |
| Контейнеры ключей<br>Подключаемые устройства<br>Датчик случайных чисел    | Контейнеры ключей<br>Ключи пользователя                   | Q v                       | Добавить ко | нтейнер |   |
| Дополнительно                                                             | Имя контейнера                                            | Расположение              |             |         |   |
|                                                                           |                                                           |                           |             |         |   |
|                                                                           | Установить сертификат                                     | Свойства                  | Копироват   | o B     | Î |
| © ОАО «ИнфоТеКС», 1991-2019<br>Версия 4.2 (11.58753). В составе продуктов | ViPNet                                                    | OK Cancel                 | А           | pply    |   |

3. Откроется окно для выбора носителя. Щелкните по пункту **Выберите устройство**. В поле **Выбрать устройство** должно появиться имя носителя.

| ( ViPNet CSP                                                                            |                                                                                            | - 🗆 X              |
|-----------------------------------------------------------------------------------------|--------------------------------------------------------------------------------------------|--------------------|
| ViPNet CSP<br>Криптопровайдер ViP<br>в операционной систо                               | Net CSP предназначен для реализации криптографических функций<br>Me Microsoft Windows.     | K                  |
| Контейнеры ключей<br>Подключаемые устройства<br>Датчик случайных чисел<br>Дополнительно | ViPNet CSP - инициализация контейнера ключей ×   Укажите место хранения контейнера ключей. |                    |
|                                                                                         | Иня контейнера:                                                                            | Добавить контейнер |
|                                                                                         | Выберите устройство: Rutoken lite (379375d1)<br>Введите ПИН-код:<br>Сохранить ПИН-код      |                    |
|                                                                                         | ОК Отмена   Установить сертификат Свойства                                                 | Копировать в       |
| © ОАО «ИнфоТеКС», 1991-2019<br>Версия 4.2 (11.58753). В составе продук                  | тов ViPNet OK Cancel                                                                       | Apply              |

4. Щелкните в поле **Имя контейнера**. В открывшемся списке выберите актуальный ключ и введите ПИН-код в соответствующее поле. Щелкните по кнопке **ОК**.

| 🚳 ViPNet CSP                                                                            |                                                                                                    | - 0                | × |
|-----------------------------------------------------------------------------------------|----------------------------------------------------------------------------------------------------|--------------------|---|
| ViPNet CSP<br>Криптопровайдер Vi<br>в операционной сист                                 | PNet CSP предназначен для реализации криптографических функций<br>еме Microsoft Windows.                                                                                                    | K                  |   |
| Контейнеры ключей<br>Подключаемые устройства<br>Датчик случайных чисел<br>Дополнительно | ViPNet CSP - инициализация контейнера ключей X   Укажите место хранения контейнера ключей. Укажите место хранения контейнера ключей.   Имя контейнера: 39533e1d-35a5-ea1c-c46f-943bd7e38549   Эзэ532e1d-35a5-ea1c-c46f-943bd7e38549 39533e1d-35a5-ea1c-c46f-943bd7e38549   Папка на диске: 1110000000000000000000000000000000000 | Добавить контейнер |   |
| © ОАО «ИнфоТеКС», 1991-2019<br>Версия 4.2 (11.58753). В составе проду                   | Установить сертификат<br>Ктов ViPNet OK Cancel                                                                                                    | Копировать в       |   |

5. Ключ установится и появится в списке

| 🚳 ViPNet CSP                                                            |                                                                     |                     | - 0                | × |
|-------------------------------------------------------------------------|---------------------------------------------------------------------|---------------------|--------------------|---|
| ViPNet CSP<br>Криптопровайдер ViPM<br>в операционной систен             | let CSP предназначен для реализации крипто<br>иe Microsoft Windows. | графических функций | K                  |   |
| Контейнеры ключей<br>Подключаемые устройства<br>Датчик случайных чисел  | Контейнеры ключей<br>Ключи пользователя                             | ~ Đ                 | Добавить контейнер | o |
| Дополнительно                                                           | Имя контейнера<br>ed9a12d2-ecc7-4d78-1ffb-2763dbc80eb5              | Расположение        |                    | ) |
|                                                                         | Установить сертификат                                               | Свойства            | Копировать в       |   |
| © ОАО «ИнфоТеКС», 1991-2019<br>Версия 4.2 (11.58753). В составе продукт | DB VIPNet                                                           | DK Cancel           | Apply              |   |